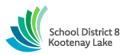

### SCHOOL DISTRICT NO. 8 (Kootenay Lake) SmartFindExpress (SFE) - Teacher Quick Reference Card

#### System Phone Number 1-844-802-5286

Help Desk Operator – Kristen Skriver 250-505-7065 tabsence@sd8.bc.ca

| Write your Access ID here | (Employee number) |
|---------------------------|-------------------|
|                           |                   |

Write your PIN here \_\_\_\_\_\_ (e-Serve number)

Web Browser URL kootenay.eschoolsolutions.com

\*link can be accessed via the right hand side of SD8 website www.sd8.bc.ca

#### **TELEPHONE ACCESS INSTRUCTIONS**

#### THE SYSTEM CALLS SUBSTITUTES DURING THESE TIMES:

|          | Today's Jobs      | Future Jobs                   |
|----------|-------------------|-------------------------------|
| Weekdays | Starts at 6:00 am | 7:00 pm – 9:00 pm (Mon-Thurs) |
| Saturday | None              | None                          |
| Sunday   | None              | 7:00 pm - 9:00 pm             |
| Holidays | None              | 7:00 pm - 9:00 pm             |

#### **REASONS FOR ABSENCE:**

| 35       Sick - Teacher         36       Family Illness/Medical/Dental (3days/yr) - specify reason-Teacher         37       Discretionary - 3 days/year - Teacher         371       Leave Without Pay - Teacher         38       Local Funeral - 1/2 day/funeral - Teacher         39       Bereavement - Immediate Family - Teacher         39       Bereavement - Immediate Family - Teacher         40       Family Responsibility - Teacher         41       Weddings/Grad - self/immediate family - specify - Teacher         42       School Based Pro-D - Teacher         43       School Staff Development - Teacher         44       Third Party Billing - Teacher         45       IEP Meeting - Teacher         46       IEP Meeting - Teacher         47       School Based Cost - specify budget code & leave reason - Teacher         48       District Implementation - specify budget code & meeting - Teacher         50       Extra or Co-Curricular Travel - Teacher         51       Aboriginal Education - School Cost - Teacher         52       Aboriginal Education - District Cost - Teacher         53       Paternity Leave - Teacher         54       Adoption Leave - paid - not including unpaid leave - Teacher         55       Community Service/Elected Office/Citzenship Court - Tea                                              | <u>34</u>  | TIC - Teacher in Charge                                          |
|----------------------------------------------------------------------------------------------------|------------|------------------------------------------------------------------|
| 36       Family Illness/Medical/Dental (3days/yr) -specify reason-Teacher         37       Discretionary - 3 days/year - Teacher         38       Local Funeral - 1/2 day/funeral - Teacher         39       Bereavement - Immediate Family - Teacher         40       Family Responsibility - Teacher         41       Weddings/Grad - self/immediate family - specify - Teacher         42       School Based Pro-D - Teacher         43       School Staff Development - Teacher         44       Third Party Billing - Teacher         45       IEP Meeting - Teacher         46       IEP Meeting - Teacher         47       School Based Cost - specify budget code & leave reason - Teacher         48       District Implementation - specify budget code & meeting -Teacher         49       Learning Improvement - Teacher         50       Extra or Co-Curricular Travel - Teacher         51       Aboriginal Education - School Cost - Teacher         52       Aboriginal Education - District Cost - Teacher         53       Paternity Leave - Teacher         54       Adoption Leave - paid - not including unpaid leave - Teacher         55       Community Service/Elected Office/Citizenship Court - Teacher         59       Education - Exam Writing/Teaching Training - specify - Teacher         59 <td>35</td> <td>Sick - Teacher</td>    | 35         | Sick - Teacher                                                   |
| 37       Discretionary - 3 days/year - Teacher         371       Leave Without Pay - Teacher         38       Local Funeral - 1/2 day/funeral - Teacher         39       Bereavement - Immediate Family - Teacher         40       Family Responsibility - Teacher         41       Weddings/Grad - self/immediate family - specify - Teacher         42       School Based Pro-D - Teacher         43       School Staff Development - Teacher         44       Third Party Billing - Teacher         45       School Based Cost - specify budget code & leave reason - Teacher         46       IEP Meeting - Teacher         47       School Based Cost - specify budget code & leave reason - Teacher         48       District Implementation - specify budget code & meeting -Teacher         49       Learning Improvement - Teacher         50       Extra or Co-Curricular Travel - Teacher         51       Aboriginal Education - School Cost - Teacher         52       Aboriginal Education - District Cost - Teacher         53       Paternity Leave - Teacher         54       Adoption Leave - paid - not including unpaid leave - Teacher         55       Community Service/Elected Office/Citizenship Court - Teacher         59       Education - Exacher         59       Education - Eacher                                                   | <u>36</u>  | Family Illness/Medical/Dental (3days/yr) -specify reason-Teacher |
| 371       Leave Without Pay - Teacher         38       Local Funeral - 1/2 day/funeral - Teacher         39       Bereavement - Immediate Family - Teacher         40       Family Responsibility - Teacher         41       Weddings/Grad - self/immediate family - specify - Teacher         42       School Based Pro-D - Teacher         43       School Staff Development - Teacher         44       Third Party Billing - Teacher         45       IEP Meeting - Teacher         46       IEP Meeting - Teacher         47       School Based Cost - specify budget code & leave reason - Teacher         48       District Implementation - specify budget code & meeting -Teacher         49       Learning Improvement - Teacher         50       Extra or Co-Curricular Travel - Teacher         51       Aboriginal Education - District Cost - Teacher         52       Aboriginal Education - District Cost - Teacher         53       Paternity Leave - Teacher         54       Adoption Leave - paid - not including unpaid leave - Teacher         55       Community Service/Elected Office/Citizenship Court - Teacher         56       Jury/Court Duty - Teacher         57       Travel Delay - beyond teacher's control - Teacher         58       Retirement Seminar - within 5 years of reitrin                                              | 37         | Discretionary - 3 days/year - Teacher                            |
| 38         Local Funeral - 1/2 day/funeral - Teacher           39         Bereavement - Immediate Family - Teacher           40         Family Responsibility - Teacher           41         Weddings/Grad - self/immediate family - specify - Teacher           42         School Based Pro-D - Teacher           43         School Staff Development - Teacher           44         Third Party Billing - Teacher           45         IEP Meeting - Teacher           46         IEP Meeting - Teacher           47         School Based Cost - specify budget code & leave reason - Teacher           48         District Implementation - specify budget code & meeting - Teacher           49         Learning Improvement - Teacher           50         Extra or Co-Curricular Travel - Teacher           51         Aboriginal Education - School Cost - Teacher           52         Aboriginal Education - District Cost - Teacher           53         Paternity Leave - Teacher           54         Adoption Leave - paid - not including unpaid leave - Teacher           55         Community Service/Elected Office/Citizenship Court - Teacher           56         Jury/Court Duty - Teacher           57         Travel Delay - beyond teacher's control - Teacher           58         Retirement Seminar - within 5 years of retiring - Teac   | <u>371</u> | Leave Without Pay - Teacher                                      |
| 39         Bereavement - Immediate Family - Teacher           40         Family Responsibility - Teacher           41         Weddings/Grad - self/immediate family - specify - Teacher           42         School Staff Development - Teacher           43         School Staff Development - Teacher           44         Third Party Billing - Teacher           45         IEP Meeting - Teacher           46         IEP Meeting - Teacher           47         School Based Cost - specify budget code & leave reason - Teacher           48         District Implementation - specify budget code & meeting -Teacher           49         Learning Improvement - Teacher           50         Extra or Co-Curricular Travel - Teacher           51         Aboriginal Education - School Cost - Teacher           52         Aboriginal Education - District Cost - Teacher           53         Paternity Leave - Teacher           54         Adoption Leave - paid - not including unpaid leave - Teacher           55         Community Service/Elected Office/Citizenship Court - Teacher           59         Education - Exam Writing/Teaching Training - specify - Teacher           59         Education - Eacher           50         Jury/Court Duty - Teacher           51         Aboriginal Education - School Cost - Teacher                  | 38         | Local Funeral - 1/2 day/funeral - Teacher                        |
| 40       Family Responsibility - Teacher         41       Weddings/Grad - self/immediate family - specify - Teacher         42       School Staff Development - Teacher         43       School Staff Development - Teacher         44       Third Party Billing - Teacher         45       School Based Cost - specify budget code & leave reason - Teacher         46       IEP Meeting - Teacher         47       School Based Cost - specify budget code & leave reason - Teacher         49       Learning Improvement - Teacher         50       Extra or Co-Curricular Travel - Teacher         51       Aboriginal Education - School Cost - Teacher         52       Aboriginal Education - District Cost - Teacher         53       Paternity Leave - Teacher         54       Adoption Leave - paid - not including unpaid leave - Teacher         55       Community Service/Elected Office/Citizenship Court - Teacher         56       Jury/Court Duty - Teacher         57       Travel Delay - beyond teacher's control - Teacher         58       Retirement Seminar - within 5 years of retiring - Teacher         59       Education - Exacher         59       Education - Exacher         51       Provincial Championships - Superintendent Approved - Teacher         52       JSAC - Safety Com                                              | <u>39</u>  | Bereavement - Immediate Family - Teacher                         |
| 41     Weddings/Grad - self/immediate family - specify - Teacher       42     School Based Pro-D - Teacher       43     School Staff Development - Teacher       44     Third Party Billing - Teacher       45     IEP Meeting - Teacher       46     IEP Meeting - Teacher       47     School Based Cost - specify budget code & leave reason - Teacher       48     District Implementation - specify budget code & meeting -Teacher       49     Learning Improvement - Teacher       50     Extra or Co-Curricular Travel - Teacher       51     Aboriginal Education - School Cost - Teacher       52     Aboriginal Education - District Cost - Teacher       53     Paternity Leave - Teacher       54     Adoption Leave - paid - not including unpaid leave - Teacher       55     Community Service/Elected Office/Citizenship Court - Teacher       56     Jury/Court Duty - Teacher       57     Travel Delay - beyond teacher's control - Teacher       58     Retirement Seminar - within 5 years of retiring - Teacher       59     Education - Exam Writing/Teaching Training - specify - Teacher       60     French Immersion - Teacher       61     Provincial Championships - Superintendent Approved - Teacher       62     JSAC - Safety Committe - Teacher       63     Other Leave - specify leave reason & budget code - Teacher       64< | 40         | Family Responsibility - Teacher                                  |
| 42       School Based Pro-D - Teacher         43       School Staff Development - Teacher         44       Third Party Billing - Teacher         46       IEP Meeting - Teacher         47       School Based Cost - specify budget code & leave reason - Teacher         48       District Implementation - specify budget code & meeting -Teacher         49       Learning Improvement - Teacher         50       Extra or Co-Curricular Travel - Teacher         51       Aboriginal Education - District Cost - Teacher         52       Aboriginal Education - District Cost - Teacher         53       Paternity Leave - Teacher         54       Adoption Leave - paid - not including unpaid leave - Teacher         55       Community Service/Elected Office/Citizenship Court - Teacher         56       Jury/Court Duty - Teacher         57       Travel Delay - beyond teacher's control - Teacher         58       Retirement Seminar - within 5 years of retiring - Teacher         59       Education - Exam Writing/Teaching Training - specify - Teacher         50       French Immersion - Teacher         51       Provincial Championships - Superintendent Approved - Teacher         52       JSAC - Safety Committee - Teacher         53       Other Leave - specify leave reason & budget code - Teacher      <                         | <u>41</u>  | Weddings/Grad - self/immediate family - specify - Teacher        |
| 43       School Staff Development - Teacher         44       Third Party Billing - Teacher         46       IEP Meeting - Teacher         47       School Based Cost - specify budget code & leave reason - Teacher         48       District Implementation - specify budget code & meeting -Teacher         49       Learning Improvement - Teacher         50       Extra or Co-Curricular Travel - Teacher         51       Aboriginal Education - School Cost - Teacher         52       Aboriginal Education - District Cost - Teacher         53       Paternity Leave - Teacher         54       Adoption Leave - paid - not including unpaid leave - Teacher         55       Community Service/Elected Office/Citizenship Court - Teacher         56       Jury/Court Duty - Teacher         57       Travel Delay - beyond teacher's control - Teacher         58       Retirement Seminar - within 5 years of retiring - Teacher         59       Education - Exam Writing/Teaching Training - specify - Teacher         50       French Immersion - Teacher         51       Provincial Championships - Superintendent Approved - Teacher         53       Other Leave - specify leave reason & budget code - Teacher         54       JSAC - Safety Committe - Teacher         55       Other Leave - specify leave reason & budget code - T           | 42         | School Based Pro-D - Teacher                                     |
| 44       Third Party Billing - Teacher         46       IEP Meeting - Teacher         47       School Based Cost - specify budget code & leave reason - Teacher         48       District Implementation - specify budget code & meeting - Teacher         49       Learning Improvement - Teacher         50       Extra or Co-Curricular Travel - Teacher         51       Aboriginal Education - School Cost - Teacher         52       Aboriginal Education - Obstrict Cost - Teacher         53       Paternity Leave - Teacher         54       Adoption Leave - paid - not including unpaid leave - Teacher         55       Community Service/Elected Office/Citizenship Court - Teacher         56       Jury/Court Duty - Teacher         57       Travel Delay - beyond teacher's control - Teacher         58       Retirement Seminar - within 5 years of retiring - Teacher         59       Education - Exam Writing/Teaching Training - specify - Teacher         60       French Immersion - Teacher         61       Provincial Championships - Superintendent Approved - Teacher         62       JSAC - Safety Committe - Teacher         63       Other Leave - specify leave reason & budget code - Teacher         64       KLTF - CVTA/NDTA - Teacher         65       BCTF - Teacher         66                                             | <u>43</u>  | School Staff Development - Teacher                               |
| 46         IEP Meeting - Teacher           47         School Based Cost - specify budget code & leave reason - Teacher           48         District Implementation - specify budget code & meeting -Teacher           49         Learning Improvement - Teacher           50         Extra or Co-Curricular Travel - Teacher           51         Aboriginal Education - School Cost - Teacher           52         Aboriginal Education - District Cost - Teacher           53         Paternity Leave - Teacher           54         Adoption Leave - paid - not including unpaid leave - Teacher           55         Community Service/Elected Office/Citizenship Court - Teacher           56         Jury/Court Duty - Teacher           57         Travel Delay - beyond teacher's control - Teacher           58         Retirement Seminar - within 5 years of retiring - Teacher           59         Education - Exam Writing/Teaching Training - specify - Teacher           61         Provincial Championships - Superintendent Approved - Teacher           62         JSAC - Safety Committe - Teacher           63         Other Leave - specify leave reason & budget code - Teacher           64         KLTF - CVTA/NDTA - Teacher           641         KLTF - CVTA/NDTA - Teacher Pro-D           655         BCTF - Teacher           666    | 44         | Third Party Billing - Teacher                                    |
| 47       School Based Cost - specify budget code & leave reason - Teacher         48       District Implementation - specify budget code & meeting -Teacher         49       Learning Improvement - Teacher         50       Extra or Co-Curricular Travel - Teacher         51       Aboriginal Education - District Cost - Teacher         52       Aboriginal Education - District Cost - Teacher         53       Patemity Leave - Teacher         54       Adoption Leave - paid - not including unpaid leave - Teacher         55       Community Service/Elected Office/Citizenship Court - Teacher         56       Jury/Court Duty - Teacher'         57       Travel Delay - beyond teacher's control - Teacher         58       Retirement Seminar - within 5 years of retiring - Teacher         59       Education - Exam Writing/Teaching Training - specify - Teacher         60       French Immersion - Teacher         61       Provincial Championships - Superintendent Approved - Teacher         62       JSAC - Safety Committee - Teacher         63       Other Leave - specify leave reason & budget code - Teacher         64       KLTF - CVTA/NDTA - Teacher         64       KLTF - CVTA/NDTA - Teacher Pro-D         65       BCTF - Teacher         66       Extra Staffing-specify reason & budget code - Teacher (PVP us           | <u>46</u>  | IEP Meeting - Teacher                                            |
| 48       District Implementation - specify budget code & meeting -Teacher         49       Learning Improvement - Teacher         50       Extra or Co-Curricular Travel - Teacher         51       Aboriginal Education - School Cost - Teacher         52       Aboriginal Education - District Cost - Teacher         53       Paternity Leave - Teacher         54       Adoption Leave - Paid - not including unpaid leave - Teacher         55       Community Service/Elected Office/Citizenship Court - Teacher         56       Jury/Court Duty - Teacher         57       Travel Delay - beyond teacher's control - Teacher         58       Retirement Seminar - within 5 years of retiring - Teacher         59       Education - Exam Writing/Teaching Training - specify - Teacher         60       French Immersion - Teacher         61       Provincial Championships - Superintendent Approved - Teacher         62       JSAC - Safety Committee - Teacher         63       Other Leave - specify leave reason & budget code - Teacher         64       KLTF - CVTA/NDTA - Teacher         641       KLTF - CVTA/NDTA - Teacher Pro-D         655       BCTF - Teacher         66       Extra Staffing-specify reason & budget code - Teacher (PVP use)         661       Unfilled Position - Teacher (PVP use only)    <                         | 47         | School Based Cost - specify budget code & leave reason - Teacher |
| 49       Learning Improvement - Teacher         50       Extra or Co-Curricular Travel - Teacher         51       Aboriginal Education - School Cost - Teacher         52       Aboriginal Education - District Cost - Teacher         53       Paternity Leave - Teacher         54       Adoption Leave - paid - not including unpaid leave - Teacher         55       Community Service/Elected Office/Citizenship Court - Teacher         56       Jury/Court Duty - Teacher         57       Travel Delay - beyond teacher's control - Teacher         58       Retirement Seminar - within 5 years of retiring - Teacher         59       Education - Exam Writing/Teaching Training - specify - Teacher         60       French Immersion - Teacher         61       Provincial Championships - Superintendent Approved - Teacher         62       JSAC - Safety Committee - Teacher         63       Other Leave - specify leave reason & budget code - Teacher         64       KLTF - CVTA/NDTA - Teacher         641       KLTF - CVTA/NDTA - Teacher Pro-D         655       BCTF - Teacher         66       Extra Staffing-specify reason & budget code - Teacher (PVP use)         661       Unfilled Position - Teacher (PVP use only)                                                                                                    | <u>48</u>  | District Implementation - specify budget code & meeting -Teacher |
| 50         Extra or Co-Curricular Travel - Teacher           51         Aboriginal Education - School Cost - Teacher           52         Aboriginal Education - District Cost - Teacher           53         Paternity Leave - Teacher           54         Adoption Leave - paid - not including unpaid leave - Teacher           55         Community Service/Elected Office/Citizenship Court - Teacher           56         Jury/Court Duty - Teacher           57         Travel Delay - beyond teacher's control - Teacher           58         Retirement Seminar - within 5 years of retiring - Teacher           59         Education - Exam Writing/Teaching Training - specify - Teacher           60         French Immersion - Teacher           61         Provincial Championships - Superintendent Approved - Teacher           62         JSAC - Safety Committe - Teacher           63         Other Leave - specify leave reason & budget code - Teacher           64         KLTF - CVTA/NDTA - Teacher           641         KLTF - CVTA/NDTA - Teacher Pro-D           655         BCTF - Teacher           666         Extra Staffing-specify reason & budget code - Teacher (PVP use)           661         Unfilled Position - Teacher (PVP use only)                                                                                      | 49         | Learning Improvement - Teacher                                   |
| 51       Aboriginal Education - School Cost - Teacher         52       Aboriginal Education - District Cost - Teacher         53       Paternity Leave - Teacher         54       Adoption Leave - paid - not including unpaid leave - Teacher         55       Community Service/Elected Office/Citizenship Court - Teacher         56       Jury/Court Duty - Teacher         57       Travel Delay - beyond teacher's control - Teacher         58       Retirement Seminar - within 5 years of retiring - Teacher         59       Education - Exam Writing/Teaching Training - specify - Teacher         60       French Immersion - Teacher         61       Provincial Championships - Superintendent Approved - Teacher         62       JSAC - Safety Committee - Teacher         63       Other Leave - specify leave reason & budget code - Teacher         64       KLTF - CVTA/NDTA - Teacher         64       KLTF - CVTA/NDTA - Teacher Pro-D         65       BCTF - Teacher         66       Extra Staffing-specify reason & budget code - Teacher (PVP use)         661       Unfilled Position - Teacher (PVP use only)                                                                                                    | 50         | Extra or Co-Curricular Travel - Teacher                          |
| 52       Aboriginal Education - District Cost - Teacher         53       Patemity Leave - Teacher         54       Adoption Leave - paid - not including unpaid leave - Teacher         55       Community Service/Elected Office/Citizenship Court - Teacher         56       Jury/Court Duty - Teacher         57       Travel Delay - beyond teacher's control - Teacher         58       Retirement Seminar - within 5 years of retiring - Teacher         59       Education - Exam Writing/Teaching Training - specify - Teacher         60       French Immersion - Teacher         61       Provincial Championships - Superintendent Approved - Teacher         62       JSAC - Safety Committee - Teacher         63       Other Leave - specify leave reason & budget code - Teacher         64       KLTF - CVTA/NDTA - Teacher         641       KLTF - CVTA/NDTA - Teacher Pro-D         65       BCTF - Teacher         66       Extra Staffing-specify reason & budget code -Teacher (PVP use)         661       Unfilled Position - Teacher (PVP use only)                                                                                                    | <u>51</u>  | Aboriginal Education - School Cost - Teacher                     |
| 53     Paternity Leave - Teacher       54     Adoption Leave - paid - not including unpaid leave - Teacher       55     Community Service/Elected Office/Citizenship Court - Teacher       56     Jury/Court Duty - Teacher       57     Travel Delay - beyond teacher's control - Teacher       58     Retirement Seminar - within 5 years of retiring - Teacher       59     Education - Exam Writing/Teaching Training - specify - Teacher       60     French Immersion - Teacher       61     Provincial Championships - Superintendent Approved - Teacher       63     Other Leave - specify leave reason & budget code - Teacher       64     KLTF - CVTA/NDTA - Teacher       65     BCTF - Teacher       66     Extra Staffing-specify reason & budget code -Teacher (PVP use)       661     Unfilled Position - Teacher (PVP use only)                                                                                                    | 52         | Aboriginal Education - District Cost - Teacher                   |
| 54     Adoption Leave - paid - not including unpaid leave - Teacher       55     Community Service/Elected Office/Citizenship Court - Teacher       56     Jury/Court Duty - Teacher       57     Travel Delay - beyond teacher's control - Teacher       58     Retirement Seminar - within 5 years of retiring - Teacher       59     Education - Exam Writing/Teaching Training - specify - Teacher       60     French Immersion - Teacher       61     Provincial Championships - Superintendent Approved - Teacher       62     JSAC - Safety Committee - Teacher       63     Other Leave - specify leave reason & budget code - Teacher       64     KLTF - CVTA/NDTA - Teacher       65     BCTF - Teacher       66     Extra Staffing-specify reason & budget code -Teacher (PVP use)       661     Unfilled Position - Teacher (PVP use only)                                                                                                    | 53         | Paternity Leave - Teacher                                        |
| 55         Community Service/Elected Office/Citizenship Court - Teacher           56         Jury/Court Duty - Teacher           57         Travel Delay - beyond teacher's control - Teacher           58         Retirement Seminar - within 5 years of retiring - Teacher           59         Education - Exam Writing/Teaching Training - specify - Teacher           60         French Immersion - Teacher           61         Provincial Championships - Superintendent Approved - Teacher           62         JSAC - Safety Committee - Teacher           63         Other Leave - specify leave reason & budget code - Teacher           64         KLTF - CVTA/NDTA - Teacher           641         KLTF - CVTA/NDTA - Teacher Pro-D           65         BCTF - Teacher           66         Extra Staffing-specify reason & budget code - Teacher (PVP use)           661         Unfilled Position - Teacher (PVP use only)                                                                                                    | 54         | Adoption Leave - paid - not including unpaid leave - Teacher     |
| 56     Jury/Court Duty - Teacher       57     Travel Delay - beyond teacher's control - Teacher       58     Retirement Seminar - within 5 years of retiring - Teacher       59     Education - Exam Writing/Teaching Training - specify - Teacher       60     French Immersion - Teacher       61     Provincial Championships - Superintendent Approved - Teacher       62     JSAC - Safety Committee - Teacher       63     Other Leave - specify leave reason & budget code - Teacher       64     KLTF - CVTA/NDTA - Teacher       65     BCTF - Teacher       66     Extra Staffing-specify reason & budget code -Teacher (PVP use)       661     Unfilled Position - Teacher (PVP use only)                                                                                                    | 55         | Community Service/Elected Office/Citizenship Court - Teacher     |
| 57     Travel Delay - beyond teacher's control - Teacher       58     Retirement Seminar - within 5 years of retiring - Teacher       59     Education - Exam Writing/Teaching Training - specify - Teacher       60     French Immersion - Teacher       61     Provincial Championships - Superintendent Approved - Teacher       63     Other Leave - specify leave reason & budget code - Teacher       64     KLTF - CVTA/NDTA - Teacher       65     BCTF - Teacher       66     Extra Staffing-specify reason & budget code - Teacher (PVP use)       661     Unfilled Position - Teacher (PVP use only)                                                                                                    | 56         | Jury/Court Duty - Teacher                                        |
| 58         Retirement Seminar - within 5 years of retiring - Teacher           59         Education - Exam Writing/Teaching Training - specify - Teacher           60         French Immersion - Teacher           61         Provincial Championships - Superintendent Approved - Teacher           62         JSAC - Safety Committee - Teacher           63         Other Leave - specify leave reason & budget code - Teacher           64         KLTF - CVTA/NDTA - Teacher           65         BCTF - Teacher           66         Extra Staffing-specify reason & budget code -Teacher (PVP use)           661         Unfilled Position - Teacher (PVP use only)                                                                                                    | 57         | Travel Delay - beyond teacher's control - Teacher                |
| 59     Education - Exam Writing/Teaching Training - specify - Teacher       60     French Immersion - Teacher       61     Provincial Championships - Superintendent Approved - Teacher       62     JSAC - Safety Committee - Teacher       63     Other Leave - specify leave reason & budget code - Teacher       64     KLTF - CVTA/NDTA - Teacher       65     BCTF - Teacher       66     Extra Staffing-specify reason & budget code -Teacher (PVP use)       661     Unfilled Position - Teacher (PVP use only)                                                                                                    | 58         | Retirement Seminar - within 5 years of retiring - Teacher        |
| 60         French Immersion - Teacher           61         Provincial Championships - Superintendent Approved - Teacher           62         JSAC - Safety Committee - Teacher           63         Other Leave - specify leave reason & budget code - Teacher           64         KLTF - CVTA/NDTA - Teacher           65         BCTF - Teacher           66         Extra Staffing-specify reason & budget code - Teacher (PVP use)           661         Unfilled Position - Teacher (PVP use only)                                                                                                    | <u>59</u>  | Education - Exam Writing/Teaching Training - specify - Teacher   |
| 61     Provincial Championships - Superintendent Approved - Teacher       62     JSAC - Safety Committee - Teacher       63     Other Leave - specify leave reason & budget code - Teacher       64     KLTF - CVTA/NDTA - Teacher       65     BCTF - Teacher       66     Extra Staffing-specify reason & budget code - Teacher (PVP use)       661     Unfilled Position - Teacher (PVP use only)                                                                                                    | 60         | French Immersion - Teacher                                       |
| 62     JSAC - Safety Committee - Teacher       63     Other Leave - specify leave reason & budget code - Teacher       64     KLTF - CVTA/NDTA - Teacher       641     KLTF - CVTA/NDTA - Teacher Pro-D       65     BCTF - Teacher       66     Extra Staffing-specify reason & budget code -Teacher (PVP use)       661     Unfilled Position - Teacher (PVP use only)                                                                                                    | <u>61</u>  | Provincial Championships - Superintendent Approved - Teacher     |
| 63         Other Leave - specify leave reason & budget code - Teacher           64         KLTF - CVTA/NDTA - Teacher           641         KLTF - CVTA/NDTA - Teacher Pro-D           65         BCTF - Teacher           66         Extra Staffing-specify reason & budget code -Teacher (PVP use)           661         Unfilled Position - Teacher (PVP use only)                                                                                                    | 62         | JSAC - Safety Committee - Teacher                                |
| 64         KLTF - CVTA/NDTA - Teacher           641         KLTF - CVTA/NDTA - Teacher Pro-D           65         BCTF - Teacher           66         Extra Staffing-specify reason & budget code -Teacher (PVP use)           661         Unfilled Position - Teacher (PVP use only)                                                                                                    | 63         | Other Leave - specify leave reason & budget code - Teacher       |
| 641         KLTF - CVTA/NDTA - Teacher Pro-D           65         BCTF - Teacher           66         Extra Staffing-specify reason & budget code -Teacher (PVP use)           661         Unfilled Position - Teacher (PVP use only)                                                                                                    | 64         | KLTF - CVTA/NDTA - Teacher                                       |
| 65         BCTF - Teacher           66         Extra Staffing-specify reason & budget code -Teacher (PVP use)           661         Unfilled Position - Teacher (PVP use only)                                                                                                    | 641        | KLTF - CVTA/NDTA - Teacher Pro-D                                 |
| 66         Extra Staffing-specify reason & budget code -Teacher (PVP use)           661         Unfilled Position - Teacher (PVP use only)                                                                                                    | 65         | BCTF - Teacher                                                   |
| 661 Unfilled Position - Teacher (PVP use only)                                                                                                    | 66         | Extra Staffing-specify reason & budget code -Teacher (PVP use)   |
|                                                                                                    | 661        | Unfilled Position - Teacher (PVP use only)                       |

Before any features are available, you must register with the system and create a PIN. The Access ID (Employee number) and PIN (E-Serve number) are used for all interactions with the system.

### REGISTRATION

- 1. Enter your Access ID followed by the star (\*) key.
- 2. Enter your Access ID again followed by the star (\*) key.
- 3. Record your name followed by the star (\*) key.
- 4. Hear your work schedule. If this information is incorrect, complete the registration and then contact your Help Desk to correct.
- 5. When asked to update your **PIN** # please set it to your five-digit e-Serve number. Do not change this again.

### WEB BROWSER ACCESS INSTRUCTIONS

#### SIGN IN

Open your browser and access the SmartFind*Express* Sign In page. Click the SD8/Microsoft Sign In button. Sign in using your SD8 email and password.

**Note:** You must be registered with the system and have a valid email address in your profile to use this option.

## PROFILE

#### Information

• Review profile status and address information.

#### SELECT ROLE

• For multi-role employees i.e., employee & substitute, click on the desired icon to access another profile. No need to log out of the system and back in again!

### TO CREATE AN ABSENCE

Choose the Create an Absence link Important Note: Items in Bold are <u>required</u> to complete an Absence.

- Select the Location
  - Select the Classification

     Choose from the drop-down menu
- Select the Reason for this absence from the drop-down menu.

**NOTE:** If you select a reason that requires administrator approval, the system displays a notification that the selected reason requires approval. You can continue with the job

creation with this reason or choose another reason. You MUST also provide an Approval Comment. <u>If details are requested</u>, you **MUST** provide them in the approval comment. <u>If details</u> are not provided, leave approval will be denied.

- Indicate if a substitute is required for this absence

   Choose Yes or No
- Select Start and End Dates for your absence
  - Enter the dates with forward slashes (MM/DD/YYYY) or use the calendar icon
- Select Start and End Times for your absence. Default times are listed
  - To change defaults, enter time in HH:MM am or pm format
  - Ensure that the correct time is entered. If the times for the substitute are different than the absence times, please enter the adjusted times
- Multiple Day (Recurring) Absence.
  - <u>NOTE</u>: if you require a substitute for only part of your leave (i.e., 3-day leave, but substitute only required for 1 day), you must put in 2 separate leave requests
  - Your default work schedule is shown. For nonconsecutive days, remove the checkmark(s) from the 'Work Days' boxes that do not apply to this absence
  - Modify daily schedule and/or times for absence and substitute
- Request a particular substitute (*TEACHERS ONLY*)
  - Enter the substitute by using the Name Lookup Search feature to find the substitute by name
  - the callout will be placed, and the substitute will be offered the job first
- Enter special instructions for the substitute to view (required even if you have specified a substitute as the substitute may not be available and a different substitute is called)
- Add File Attachment(s) to the job record, if desired. Up to 3 files can be added. The attachments can be lesson plans, slides, images, or other file types. Files cannot exceed the maximum per file size limit.
- Select the Continue button

**COMPLETE!** You **MUST receive a Job Number** for your absence to be recorded in the system and to receive a substitute.

### TO REVIEW/ CANCEL ABSENCE OR MODIFY SPECIAL INSTRUCTIONS

Choose the *Review Absences* link to review past, present, and future absences or to cancel an absence.

Follow these steps

- Select the format for absence display: List or Calendar view.
- Search for Jobs: Enter specific date range (MM/DD/YYYY) or Calendar icon, or enter job number or leave blank to return all your absences
- Select the Search Button
- Select the Job Number link to view job details

From the Job Details screen

- Special instructions can be updated on future jobs. Modify the special instructions and select the *Save* button
- To cancel your job, select the *Cancel Job* button (Job cannot be cancelled less than 24 hours prior to start)
- If a substitute is assigned to your absence, you will want the system to notify them of the job cancellation (by calling them), place a checkmark in the box prior to the question "Notify the Substitute of Cancellation?"
- Select Return to List button to return to the job listing

## SIGN OUT AND WEB BROWSER INFORMATION

At any time during the session, the *Sign Out* link can be selected to end the session and disconnect from SmartFind*Express*. Selecting the browser's back button or going to another site on the Internet does not disconnect the session from SmartFind*Express*.

To ensure security and privacy of information, use the *Sign Out* link to disconnect from SmartFind*Express*, and close the web browser when you finish with your session.

You can click the Help link to access Help Guides and How-to videos (please do not change your PIN # after the initial registration process).

### Important Note:

Do NOT use the browser's BACK button to navigate to screens. Navigation buttons are on the bottom of SmartFindExpress screens, such as the Return to List and Continue buttons.

### TELEPHONE ACCESS INSTRUCTIONS

- 1. Enter your Access ID followed by the star (\*) key
- 2. Enter your **PIN** followed by the star (\*) key

### MENU OPTIONS

- 1 Create an Absence
- 2 Review, Cancel Absence or Modify Special Instructions
- 3 Review Work Locations and Job Descriptions
- 4 Re-record Name
- 9 Exit and hang-up

## TO CREATE AN ABSENCE

- Enter dates for the absence PRESS 1 if the Absence is only for today PRESS 2 if the Absence is only for tomorrow PRESS 3 to Enter the dates and times for the absence
- If you pressed 3 to Enter Dates and time Enter Start Date
   PRESS 1 to Accept the date offered PRESS 2 to Enter start date (MMDD)
- 3. Enter the number for the Absence reason from the list on the front page of this booklet, followed by the star (\*) key, or wait to listen for a list of reasons
- Record Special Instructions
   PRESS 1 to Record special instructions. Press the star (\*) key when done
   PRESS 2 to Bypass this step
- Is a Substitute Required?
   PRESS 1 if a substitute is required
   PRESS 2 if a substitute is not required
- Complete Absence PRESS 1 to Receive the job number Record the Job Number. The Job Number is your

confirmation.

### TO REVIEW/CANCEL ABSENCE OR MODIFY - SPECIAL INSTRUCTIONS

Hear the job information
 PRESS 1 to Hear absence information again
 PRESS 2 to Modify special instructions

**PRESS 3** to Cancel the absence (Job cannot be cancelled less than 24 hours prior to start)

2. If you **pressed 3** to Cancel the job

**PRESS 1** to Confirm the cancellation request

If a substitute is assigned to the absence

PRESS 1 for the System to call the assigned substitute PRESS 2 to Not have the system call the substitute Once you confirm a request to cancel the job, you MUST wait for the system to say, "Job Number has been cancelled."

# TO RE-RECORD NAME

1. **PRESS 2** to Change the recording of your name

May, 2021